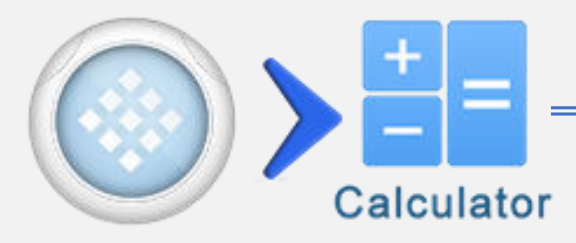

| Touche                                | Fonction                           |
|---------------------------------------|------------------------------------|
| Ð                                     | Voir historique                    |
| · · · · · · · · · · · · · · · · · · · | Division d'expression              |
| 5                                     | Annuler (Jusqu'à 60 étapes)        |
| C                                     | Rétablir (Jusqu'à 60 étapes)       |
| Shift T                               | Graphe d'équations                 |
| Shift > FX 2                          | Affecter des équations prédéfinies |
| Shift 3                               | Ouvrir la page OXY                 |
| #↔믈                                   | Conversion fraction/degré          |
| Shiftt > #↔믈                          | Notation ING/SCI                   |

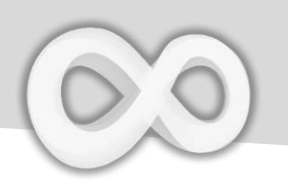

## **Fraction & Degré**

| Touche  | Fonction                                                            |  |
|---------|---------------------------------------------------------------------|--|
| Shift 1 | Saisir une fraction                                                 |  |
|         | Saisir une fraction mixte                                           |  |
| Shift 1 | Saisir degré : Min : Sec<br>Indicateur                              |  |
|         | Convertir le résultat courant en fraction (mixte) et forme en degré |  |

**Avis:** Activez l'option [Conversion Auto en fraction] dans réglages pour avoir automatiquement la forme en fraction.

| Exemple                     |                                                                                                    |
|-----------------------------|----------------------------------------------------------------------------------------------------|
| Fraction & De               | egré                                                                                                    |
| $\frac{2}{7} + \frac{3}{4}$ | FX 2 FX 2 FX 7 + Ca To 3 F1 4                                                                                                    |
| <u>29</u><br>28             |                                                                                                    |
| 2°45°15°-1°15°              | FX 0"" F1 4 F2 0"" GPP 1 F2 0"'                                                                                                    |
| 1° 30' 15.00000"            | $\begin{bmatrix} GRP \\ 1 \end{bmatrix} \circ "" \begin{bmatrix} 1 \\ 1 \end{bmatrix} \begin{bmatrix} F^2 \\ 5 \end{bmatrix} = \begin{bmatrix} \# \leftrightarrow \square \\ \# \leftrightarrow \square \\ \# \to \square \\ \# \leftrightarrow \square \\ \# \to \square \\ \# \to \square \\ \square \\ \square \\ \square \\ \square \\ \square \\ \square \\ \square \\ \square \\ \square$ |

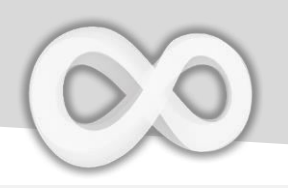

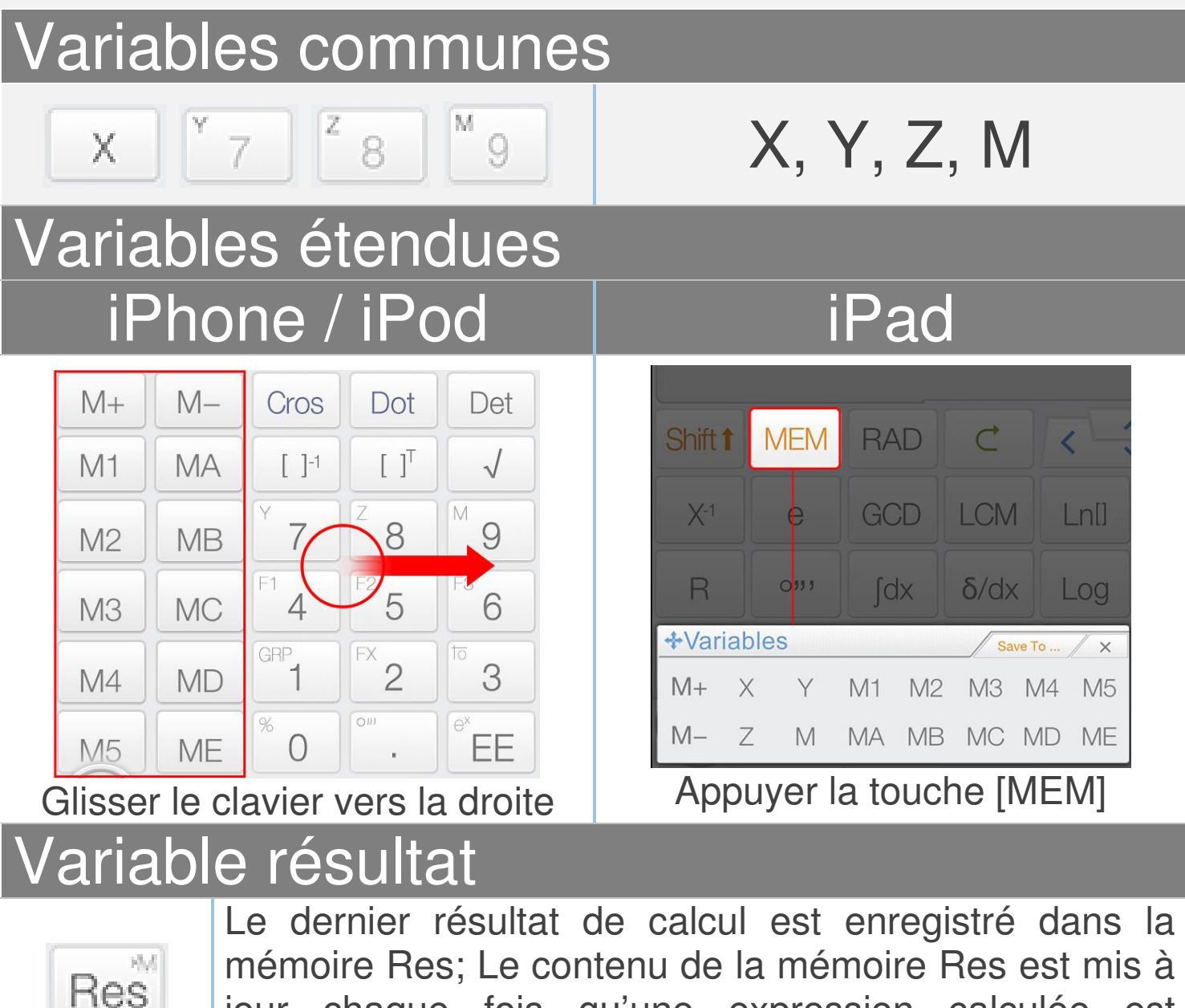

jour chaque fois qu'une expression calculée est affichée. La mémoire Res aide votre calcul à continuer.

Avis: Toutes les variables sont distinctes en mode matrice/vecteur et en mode complexe.

Enregistrer dans des variables

<u>Glisser-déposer:</u> Glisser la valeur (Résultat de calcul) et déposer sur les touches variable pour enregistrer la valeur.

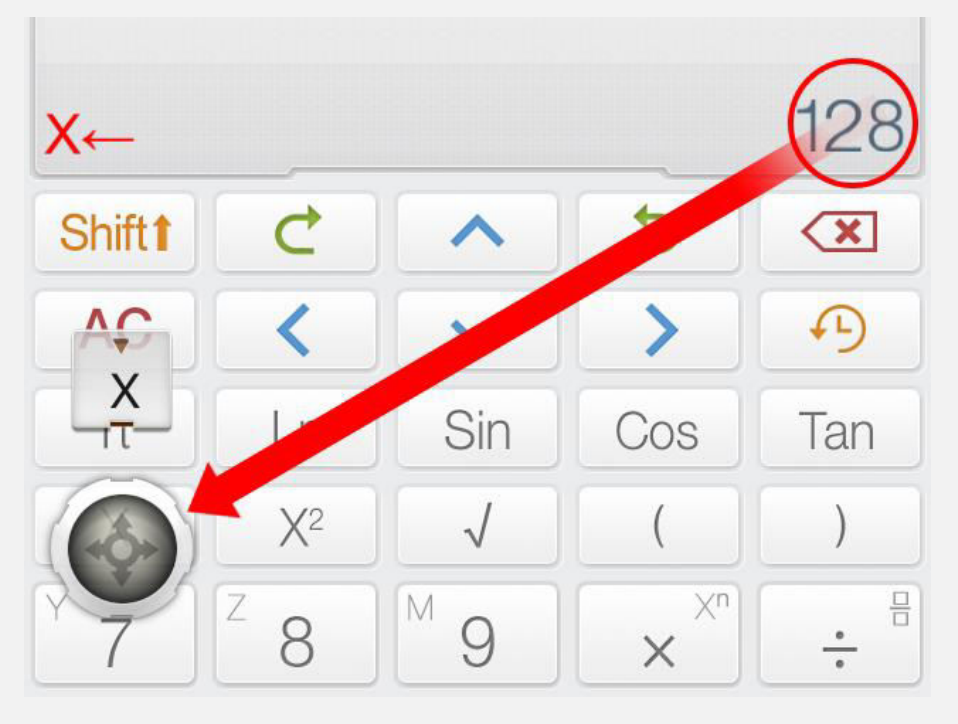

<u>Méthode alternative:</u> Appuyer [Enregistrer sur] suivi de la touche de variable pour enregistrer la valeur courante dans les variables.

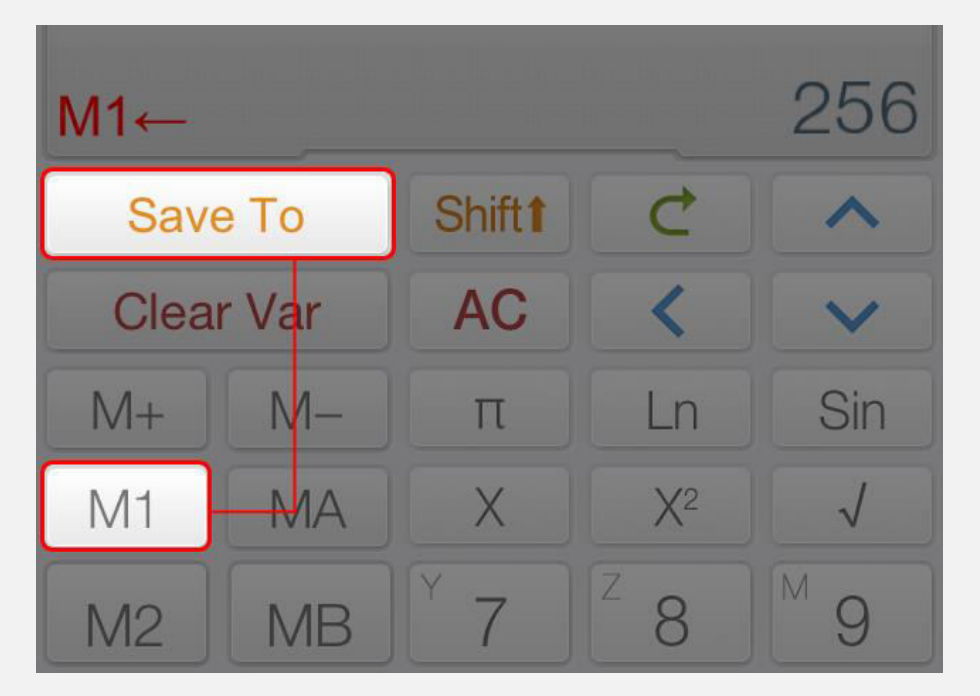

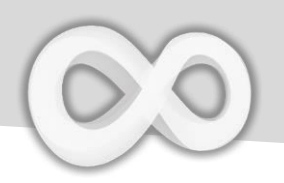

| Touche      | Fonction                           |
|-------------|------------------------------------|
| M+          | Ajouter la valeur affichée à M     |
| M-          | Soustraire M de la valeur affichée |
| <b>~-</b> • | Opérateur d'affectation            |

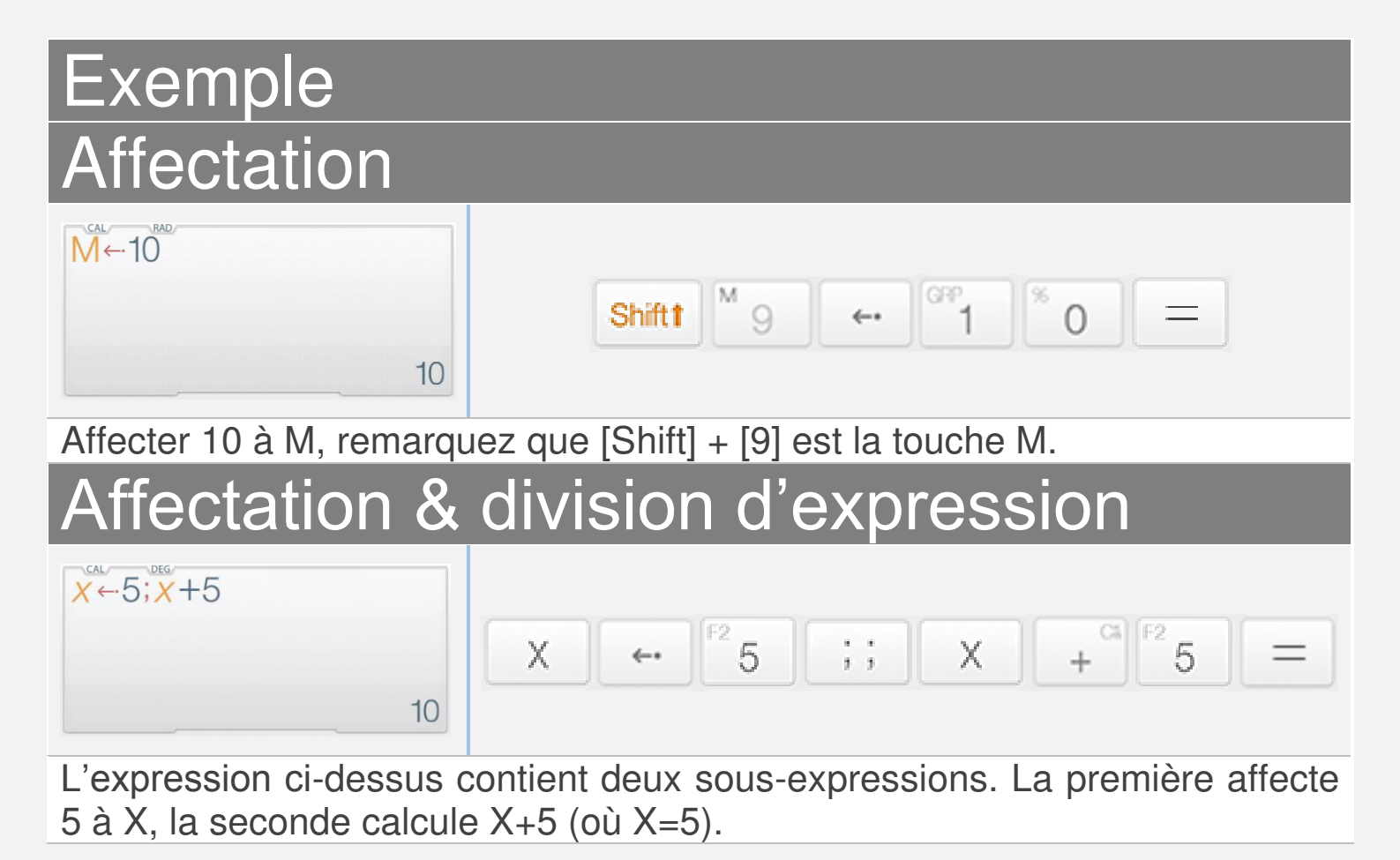

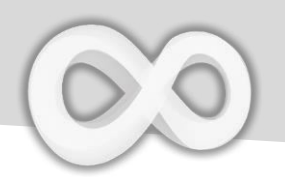

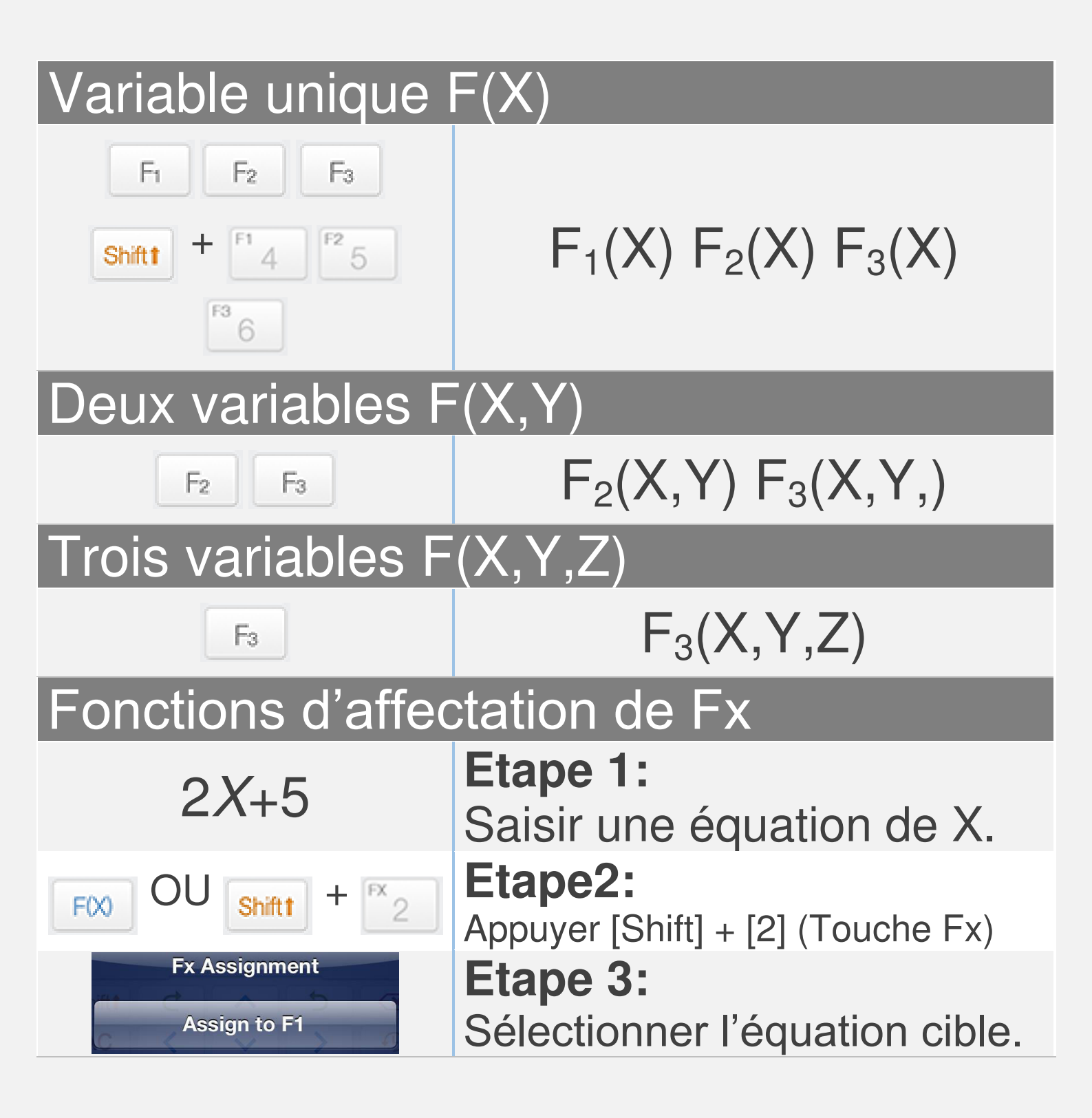

#### <u>Avis:</u>

Toutes les variables sont distinctes en mode matrice/vecteur et en mode complexe. Toutes les Fxs sont synchronisés avec le graphique des équations FX en mode calculatrice.

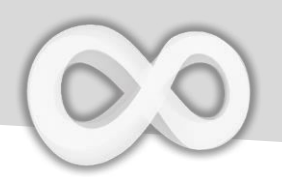

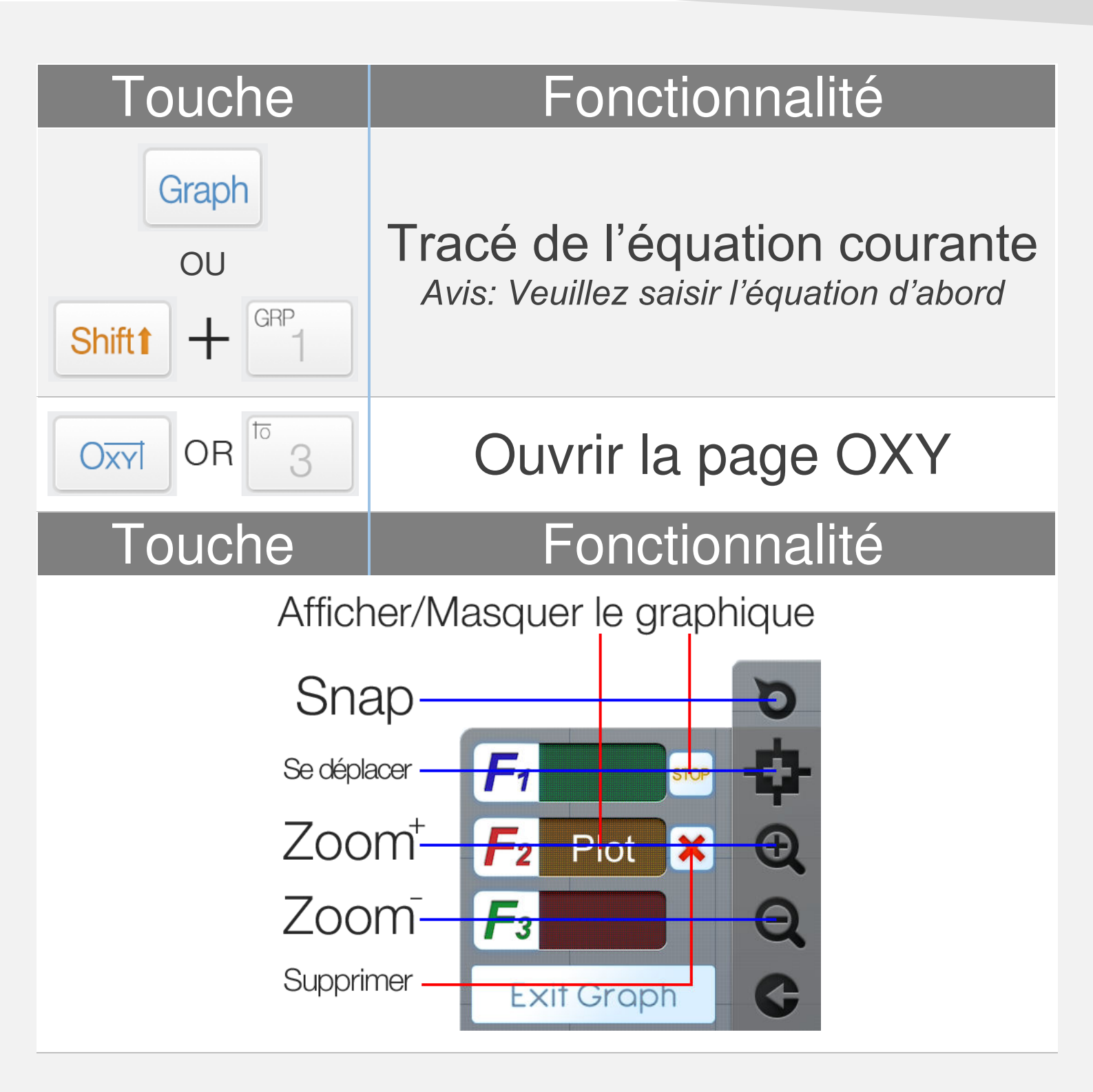

**<u>Avis</u>:** Tous les graphes des équations FXs sont synchronisés avec les FXs du mode calculatrice.

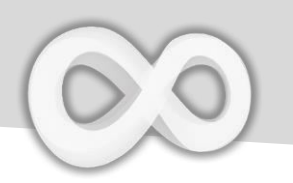

## **Exemple de tracé**

| Exemple                       |                                                   |
|-------------------------------|---------------------------------------------------|
| 0.25 <i>X</i> <sup>2</sup> -5 | Etape 1:<br>Saisir une équation à inconnu X       |
| Graph OU<br>Shift 1 + GRP     | <b>Etape 2:</b><br>Appuyez [Shift] + [1] (GRAPHE) |
| Graph Page Action Plot as F1  | Etape 3:<br>Sélectionner l'équation voulue.       |

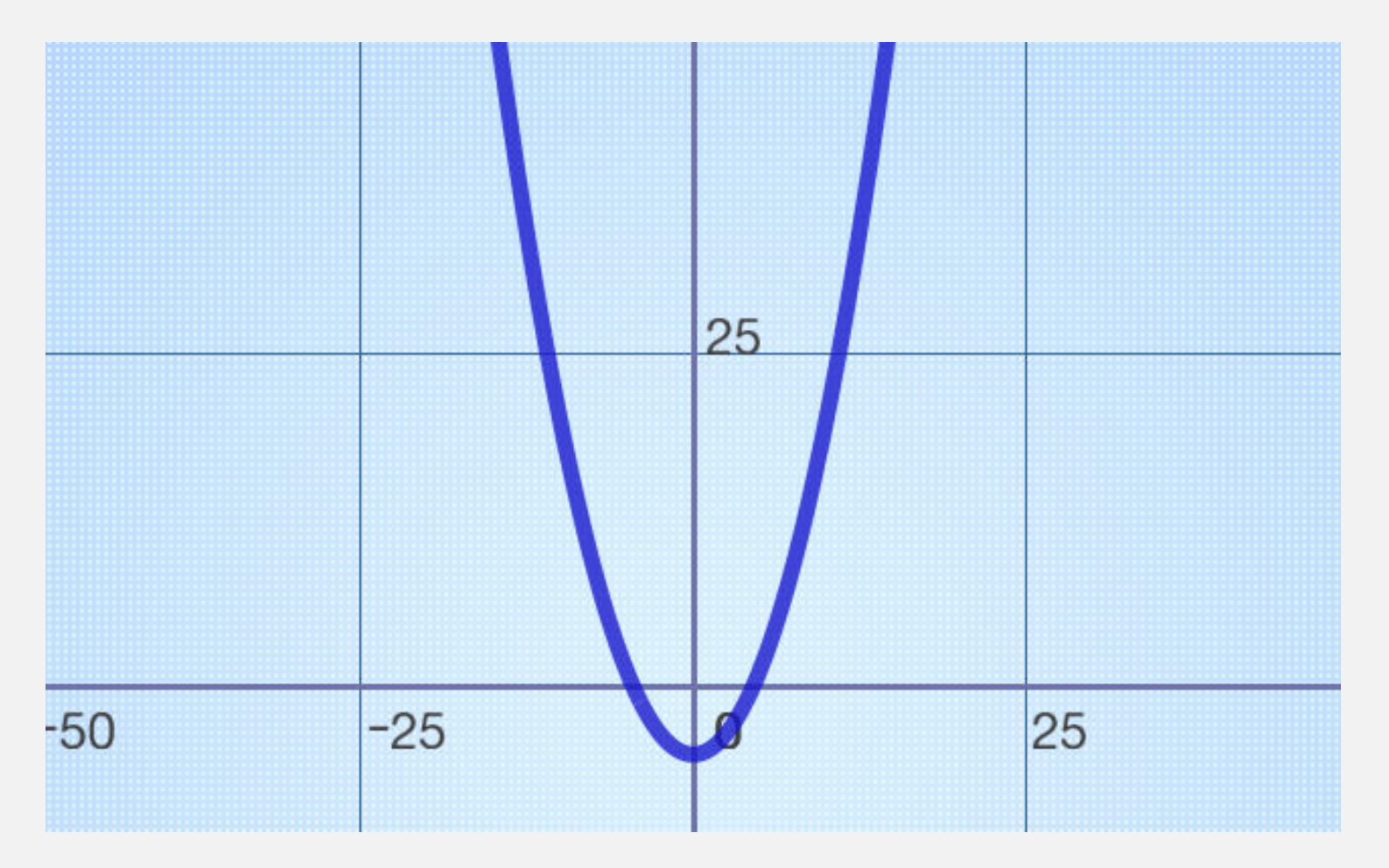

**Résoudre les équations générales** 

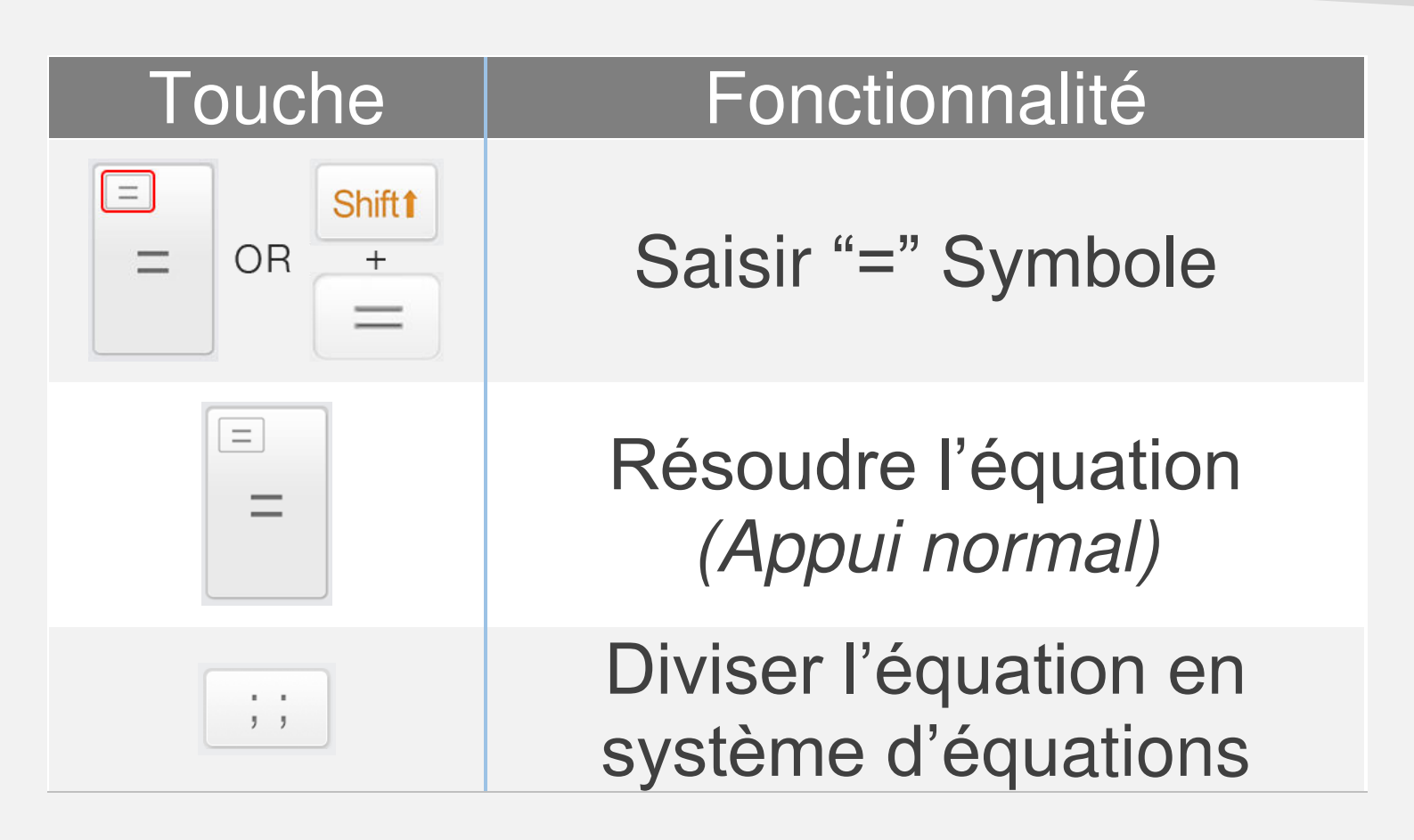

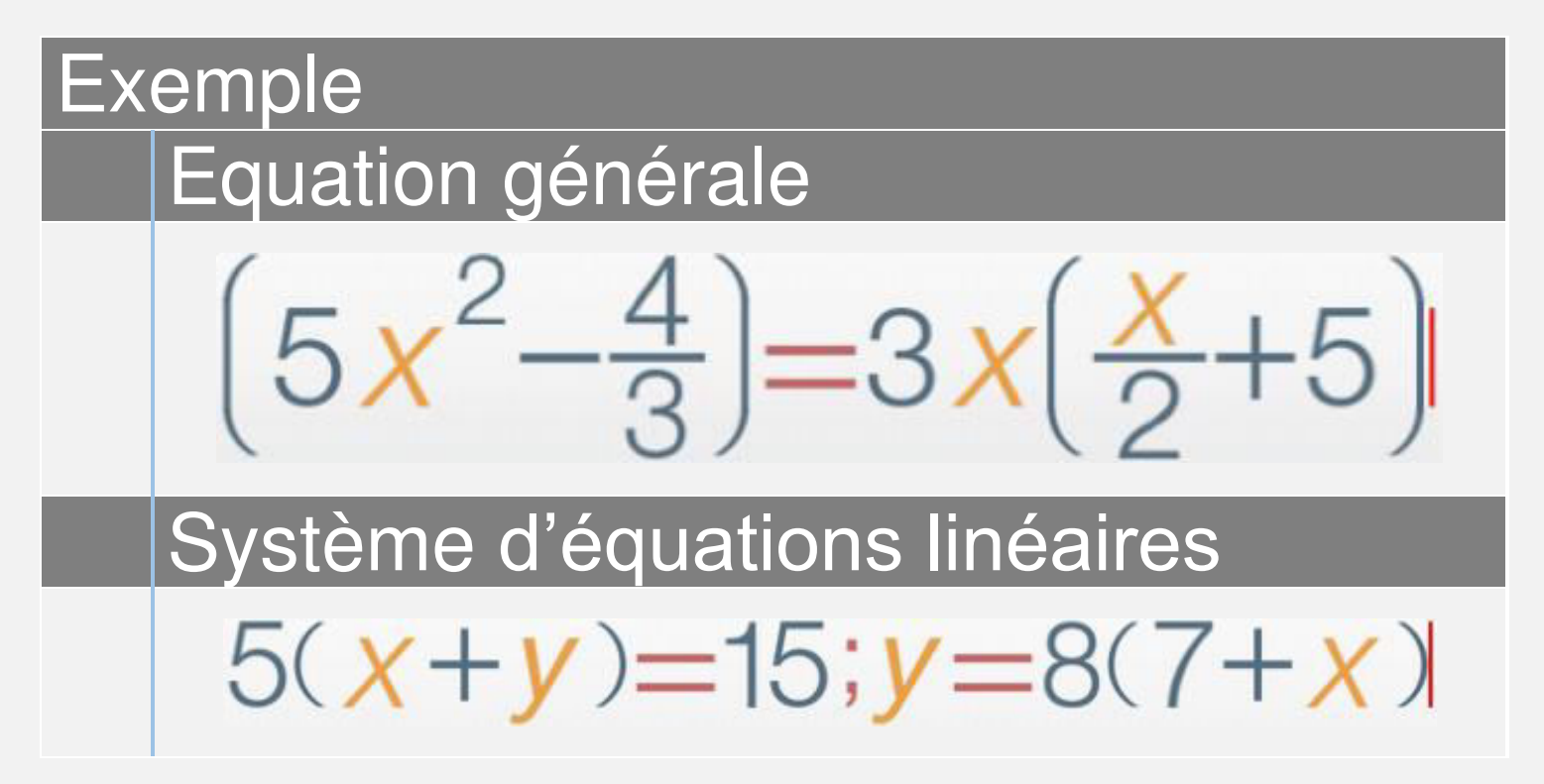

# Statistiques

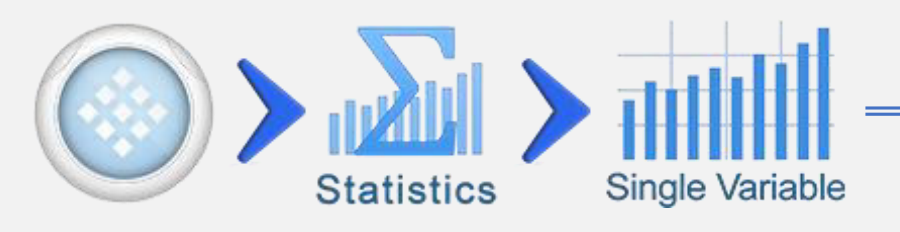

| Touche              | Fonction                                                            |
|---------------------|---------------------------------------------------------------------|
| Rŝ<br>Xi+           | Insérer le résultat courant ou l'expression à l'ensemble de données |
|                     | Ouvrir la page statistique (Moyenne, Somme, Médiane)                |
| Ν                   | Nombre d'éléments                                                   |
| Ā                   | Valeur moyenne (Moyenne)                                            |
| Σx                  | Valeur totale(Somme)                                                |
| $\sum x^2$          | Carré de valeur totale                                              |
| σ(x)                | Déviation standard                                                  |
| σ <sub>-1</sub> (x) | Déviation standard des<br>premiers N-1 éléments                     |
| PDF                 | Fonction densité de probabilité<br>(Distribution normale générale)  |
| CDF                 | Fonction densité cumulative (Distribution normale générale)         |

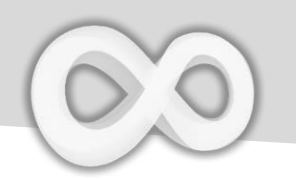

## Edition & Tri de données

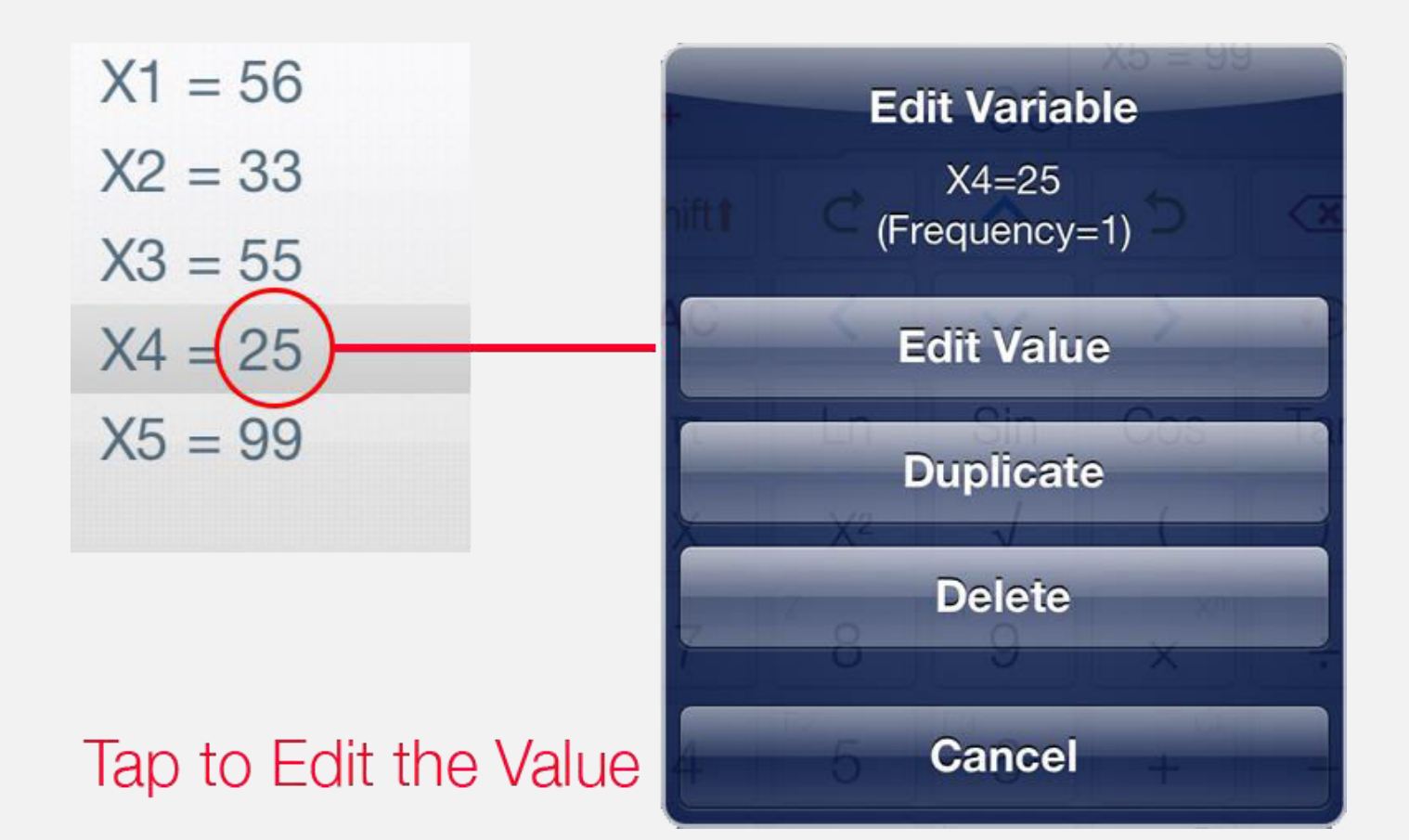

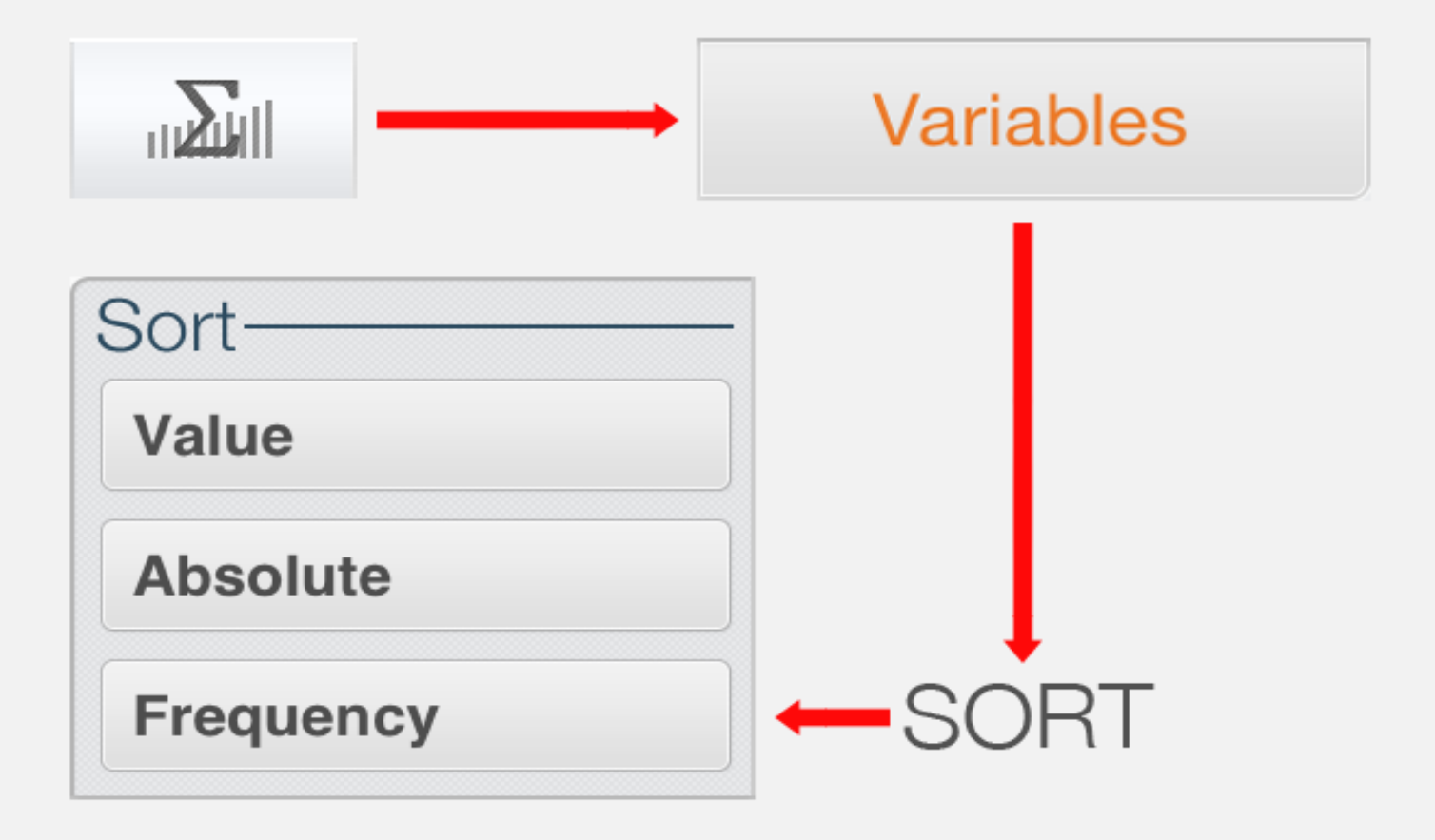

# Mode de base

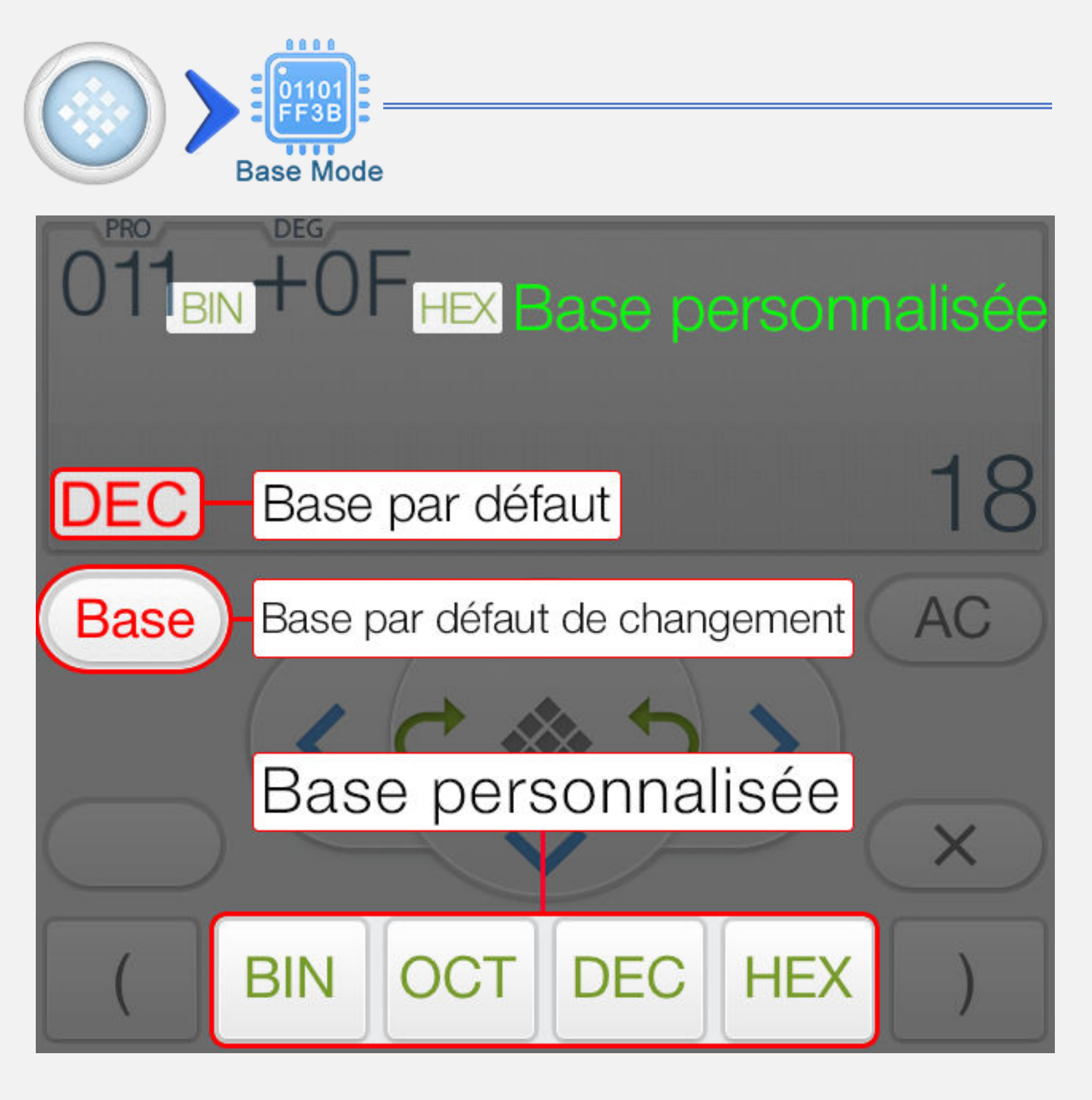

| Туре               | Description                          |
|--------------------|--------------------------------------|
| Base par défaut    | La base du résultat.                 |
| Base personnalisée | La base du nombre dans l'expression. |

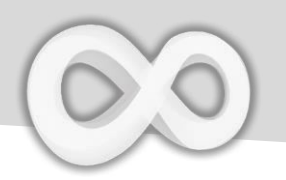

| Touche | Fonction                       |
|--------|--------------------------------|
|        | Menu principal                 |
|        | Calcul précédent               |
|        | Calcul suivant                 |
| Base   | Changer la base par défaut     |
| 2's    | Complément à deux              |
| BASE   | Insérer une base personnalisée |
| <<     | Bit à bit à gauche             |
| >>     | Bit à bit à droite             |

**Notice:** Le résultat sera affiché automatiquement dans la taille de données appropriée (8, 16, 32 or 64 bit entier signé et non signé).

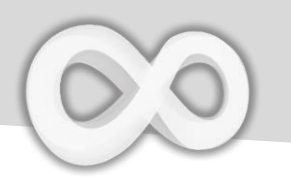

## Exemples de calcul de base

| 011 <sub>BIN</sub> +OF <sub>HEX</sub> | 0001 0010 | 011 en binaire plus 0F en<br>Hexadécimal. Le résultat est<br>affiché en binaire.                                 |
|---------------------------------------|-----------|----------------------------------------------------------------------------------------------------|
| 001<<2                                | 4         | 001 en décimal (base par<br>défaut) shift à gauche par<br>deux positions. Le résultat est<br>affiché en décimal. |
| 010 OR 101<br>BIN                     | 0000 0111 | 010 ou 101 (en binaire). Le résultat est affiché en binaire (8 Byte non signés).                                 |

# Le complexe

|        | a+bi<br>omplex                                                 |
|--------|----------------------------------------------------------------|
| Touche | Fonction                                                       |
| i      | Unité imaginaire ( $i = \sqrt{-1}$ )                           |
| r∠θ    | Polaire (Rayon ∠ Angle)                                        |
| Arg    | Argument                                                       |
| Conj   | Conjugué                                                       |
|        | Développer le résultat                                         |
| i⇔∠°   | Convertir le résultat en forme<br>fraction polaire/coordonnées |

#### <u>Avis:</u>

+ La plupart des autres fonctions (Trigonométrie, Logarithme, Exponentiel, Somme, Produit,...) supporte les nombres complexes.

+ L'intégrale, la dérivé et le solveur d'équation ne sont pas supportés en mode complexe.

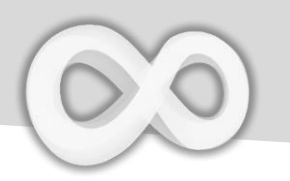

| Polaire/coorc                                       | lonnées                                                                                                    |
|-----------------------------------------------------|----------------------------------------------------------------------------------------------------|
| 5+2i-√2∠45<br>4+1i                                  | $\int_{-1}^{12} \frac{1}{2} + \frac{1}{2} + $ |
| √2 ∠45 est 1 + i.                                   |                                                                                                    |
| Conjugué                                            |                                                                                                    |
| Con(5-3i)<br>5+3i                                   | Conj <sup>F2</sup> 5 - <sup>F3</sup> <sup>16</sup> 3 <i>i</i> ) =                                                                                                    |
| Conjugué de 5 – 3i                                  |                                                                                                    |
| Argument                                            |                                                                                                    |
| Arg(2+2i)<br>45                                     | Arg $i^{2}$ + $i^{2}$ $i^{2}$ ) =                                                                                                    |
| Argument de 2 + 2i, i.e.                            | l'angle de 2 + 2i en forme polaire.                                                                                                    |
| Fraction                                            |                                                                                                    |
| $2.5 - (3 \div 2)i$<br>$\frac{5}{2} - \frac{3}{2}i$ | $\begin{bmatrix} x & 2 & 0 & \cdots & f^2 & 5 & -f^3 \\ ( & 5 & 3 & \div & f^2 & 2 & ) & i \\ \end{array}$ $= i \leftrightarrow \angle i \leftrightarrow \angle i \leftrightarrow \angle$                                                                                                    |

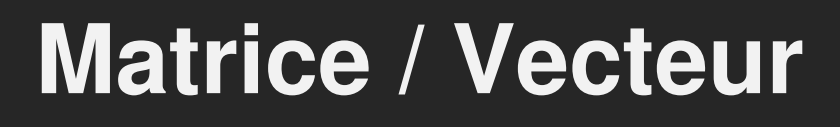

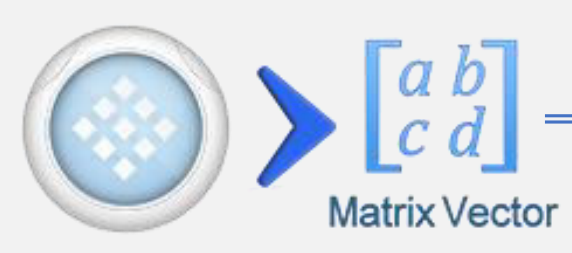

| Touche                                         | Fonction                                 |
|------------------------------------------------|------------------------------------------|
| $\begin{bmatrix} 1 & 2 \\ 3 & 4 \end{bmatrix}$ | Insérer / Redimensionner la matrice      |
| []-1                                           | Inverse                                  |
|                                                | Transposé                                |
| Det                                            | Déterminant                              |
| Eigen                                          | Calculer la valeur propre                |
| Cramer                                         | Solveur à règle de Cramer                |
| Cros                                           | Produit vectoriel (Vecteur seulement)    |
| Dot                                            | Produit scalaire (Vecteur seulement)     |
| [-1-]                                          | Développer / réduire la matrice résultat |

#### Notice:

- + Les valeurs par défaut des éléments vides sont nulles.
- + Les matrices à une seule ligne sont traitées comme des vecteurs.
- + La plupart des autres fonctions (Trigonométrie, Logarithme,
- Exponentiel, Somme, Produit,...) supportent les matrices / vecteurs. + L'intégrale, la dérivé et le solveur d'équation ne sont pas supportés en mode matrice/vecteur.

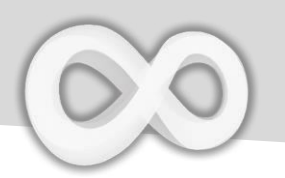

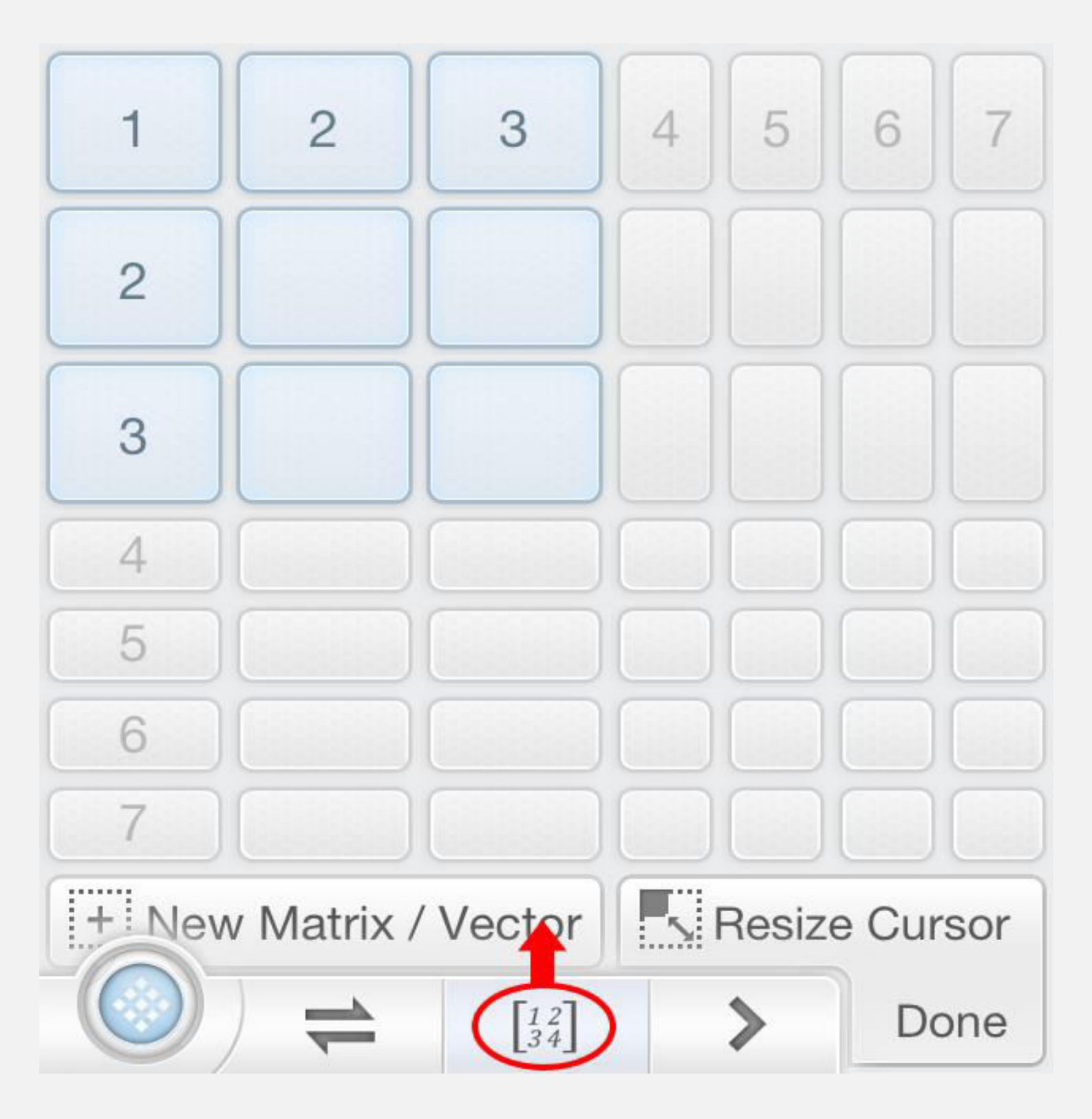

**<u>Avis</u>:** Déplacez le curseur (I Beam) sur la matrice cible et appuyez ensuite pour la redimensionner.

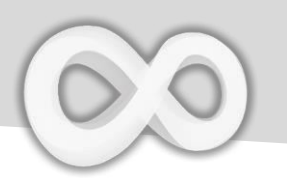

#### Inverse de matrice

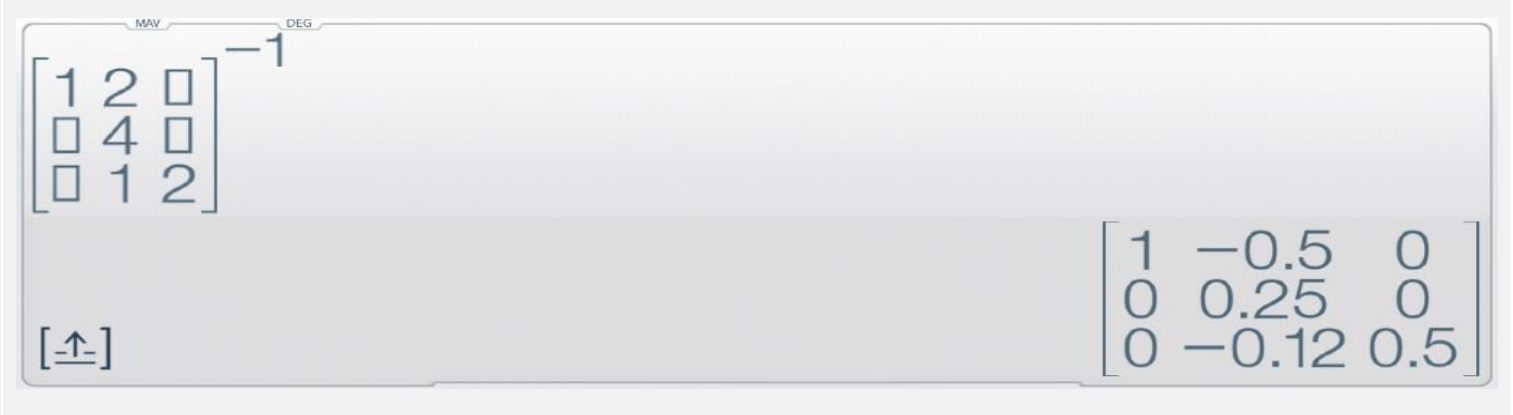

#### Les éléments vides sont des zéros. Produit vectoriel

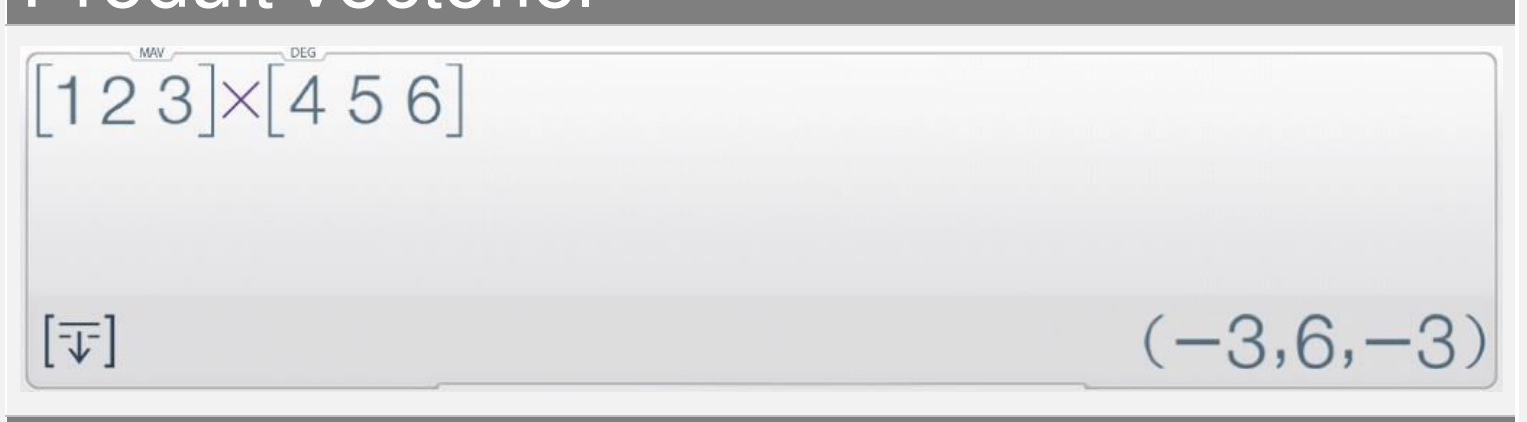

#### Transposé de matrice

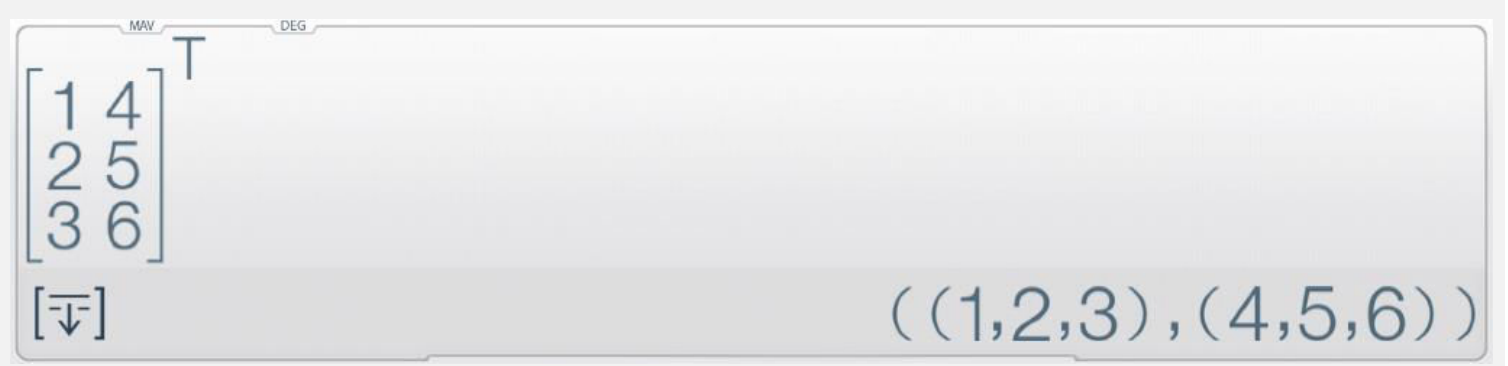

Appuyez 🗊 pour convertir le résultat en forme texte brute.

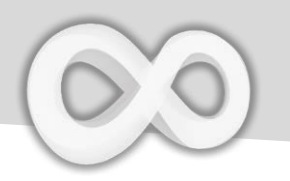

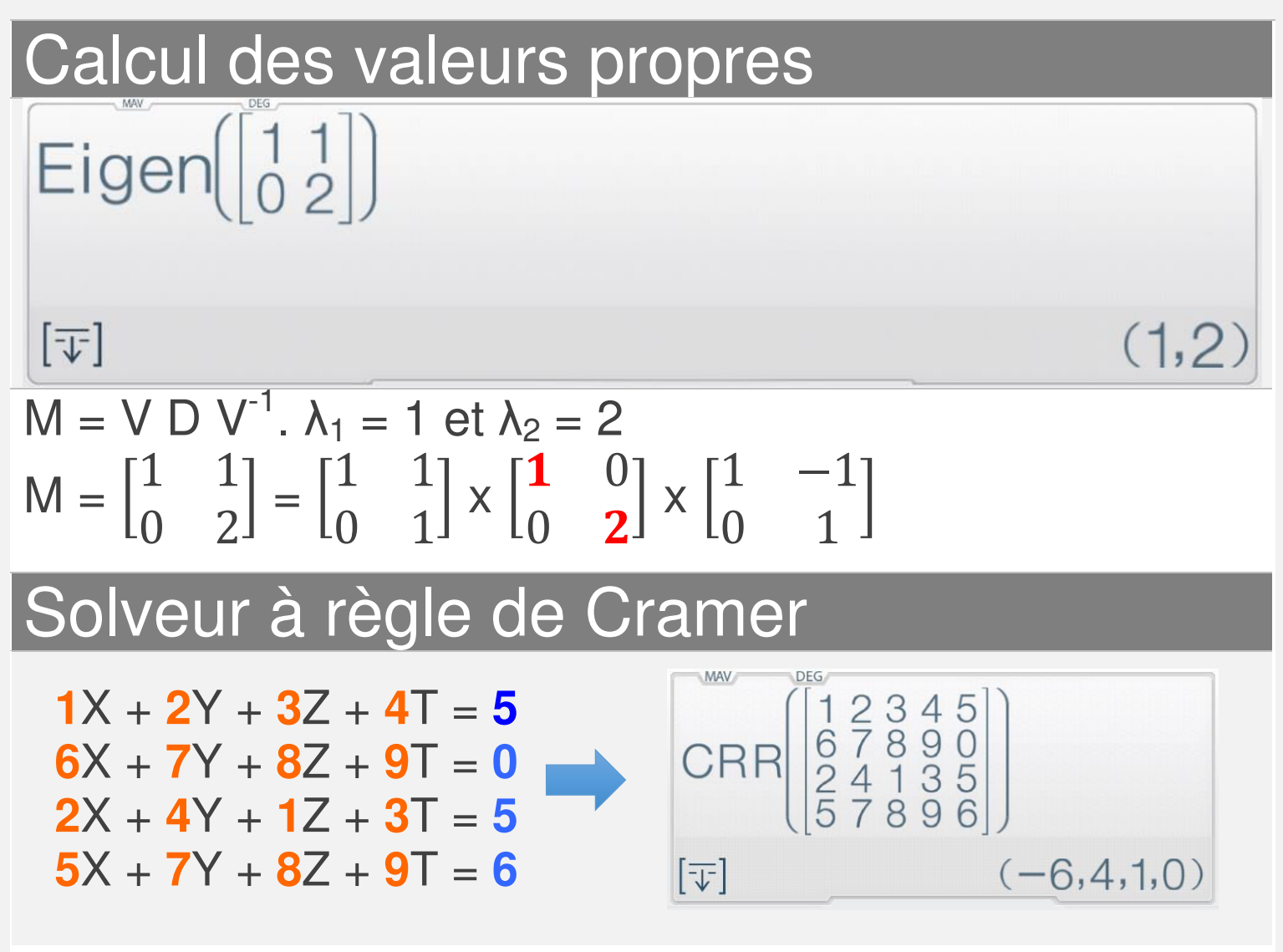

Avis: Chaque élément de la matrice doit être adapté à chaque coefficient dans le système linéaire. Dans l'exemple ci-dessus X=-6, Y=4, Z =1, T=0 est l'unique solution. Solveur d'équations communes

0

| Mode                     | Fonctionnalité                                              |
|--------------------------|-------------------------------------------------------------|
| EQN Solve                | Solveur d'équation<br>quadratique                           |
| EQN Solve                | Solveur d'équation cubique                                  |
| Y X<br>Y X<br>EQNs Solve | Système d'équations<br>linéaires à solveur de 2<br>inconnus |
| X Z<br>Y Z<br>EQNs Solve | Système d'équations<br>linéaires à solveur de 3<br>inconnus |
|                          |                                                             |

Sélectionnez le mode approprié pour les équations saisies.

Exemple de résolution d'équation

| Exemple                 | Touches appuyées                                                                                                    |
|-------------------------|----------------------------------------------------------------------------------------------------|
| 2X <sup>2</sup> -3X+5=0 | $F^{X}_{2} = - {}^{F_{1}}_{3} = {}^{F_{2}}_{5}$                                                                                                    |
| $2x^2 - 3x = 5$         |                                                                                                    |
| X + Y = 2 & X - Y = 3   | $\begin{bmatrix} GRP \\ 1 \end{bmatrix} = \begin{bmatrix} GRP \\ 1 \end{bmatrix} = \begin{bmatrix} FX \\ 2 \end{bmatrix} = \begin{bmatrix} FX \\ 2 \end{bmatrix} = \begin{bmatrix} FX \\ 1 \end{bmatrix} = \begin{bmatrix} FX \\ - \end{bmatrix} \begin{bmatrix} FX \\ 2 \end{bmatrix} = \begin{bmatrix} FX \\ 2 \end{bmatrix} = \begin{bmatrix} F$ |
| =C2 3                   |                                                                                                    |

## <u>Avis:</u>

Saisir tous les coefficients nécessaires (un par un). Tapez les coefficients ou appuyez sur [Up] ou [Down] pour sélectionner et changer la valeur.

# Régression

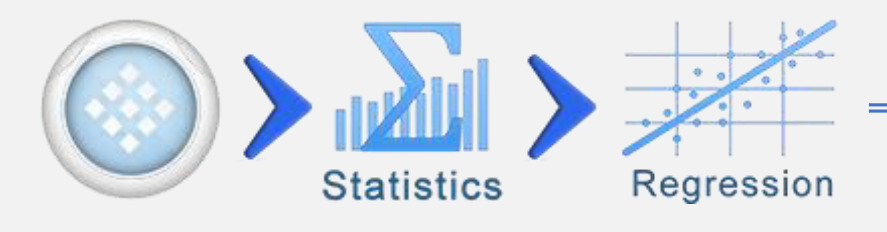

| Touche    | Fonction                     |
|-----------|------------------------------|
| Rs<br>Xi+ | Insérer le résultat courant  |
|           | ou l'expression à            |
|           | l'ensemble de données        |
|           | XY, XY, XY                   |
|           | Ouvrir la page de régression |
|           | (Type, Equation, Erreur)     |
| n         | Nombre de paires (X,Y)       |
| Σx        | Somme de tous les X          |
| Σy        | Somme de tous les Y          |
| ∑xy       | Somme de tous les XY         |
| ∑xy / ∑y  | Somme de tous les XY divisée |
|           | par la somme de tous les Y   |

 $\sum xy / \sum y$  sera considéré comme la somme des valeurs x poids / poides total, où y est le poids.

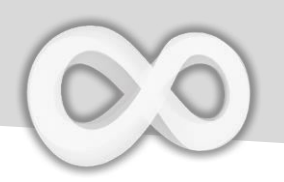

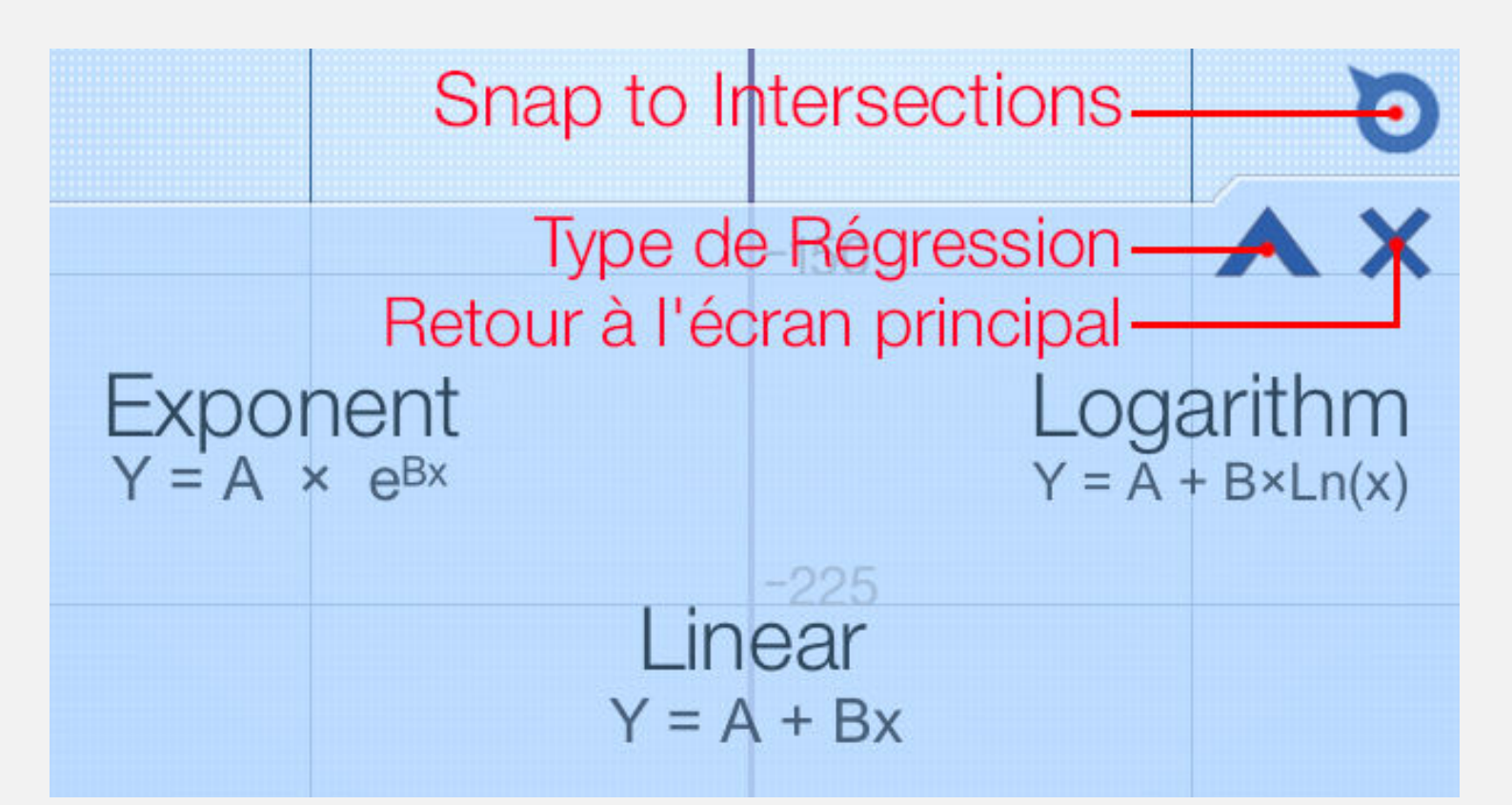

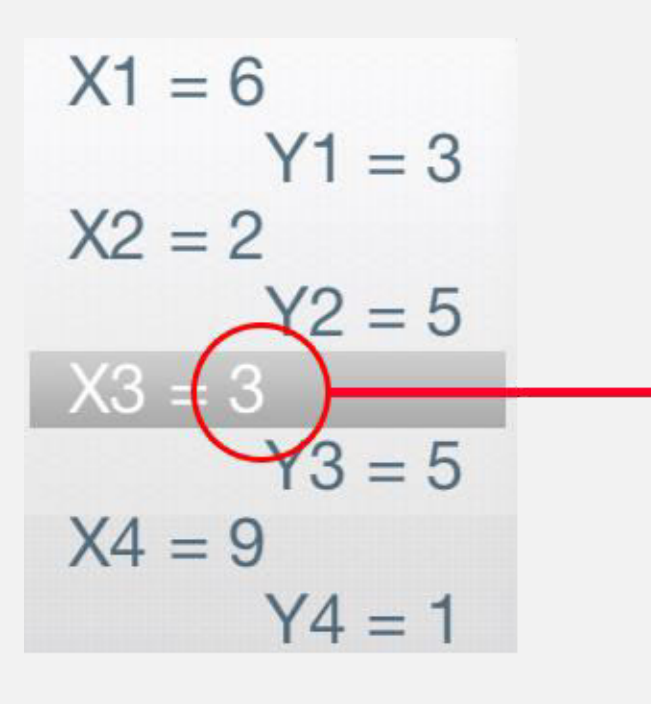

Tap to Edit the Value

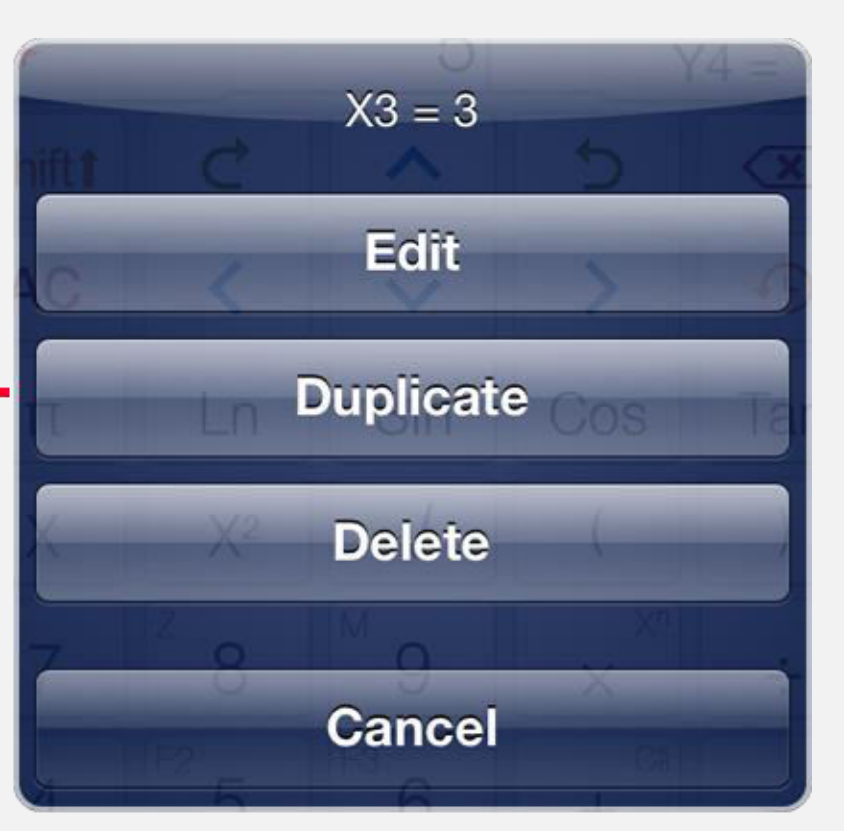

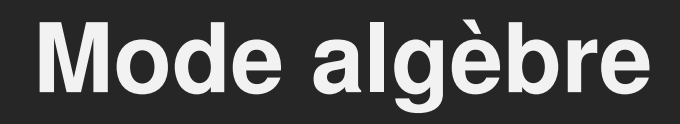

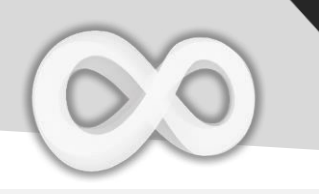

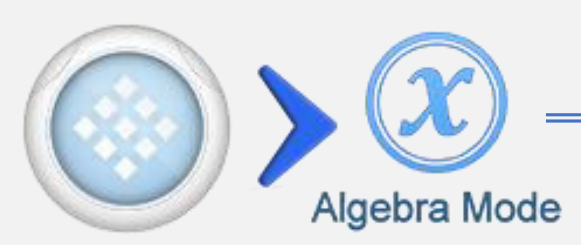

| Touche                                                                       | Fonction                         |
|------------------------------------------------------------------------------|----------------------------------|
| 9                                                                            | Ouvrir plan d'algèbre Streamline |
|                                                                              | Fermer plan d'algèbre Streamline |
| $\left[ \begin{array}{c} 1\\ \text{Sin}(\mathbf{v}) + 3\mathbf{v}^2 \right]$ | CLR                              |

| $\int_{0}^{1} \operatorname{Sin}(\mathbf{x}) + 3\mathbf{x}^{2} dx$ |                                 |
|--------------------------------------------------------------------|---------------------------------|
|                                                                    | $-\cos(\chi) + \chi^3$          |
| Input                                                              |                                 |
| $(\chi + 5)^{3}$                                                   |                                 |
|                                                                    | $x^3$ + 15 $x^2$ + 75 $x$ + 125 |
| Input                                                              |                                 |
| <mark>×</mark> <sup>∠</sup> +2×−15                                 |                                 |
| Factored                                                           |                                 |
|                                                                    | (x - 3)(x + 5)                  |

Le plan d'algèbre Streamline sur iPad

Streamline est une section avancée de l'historique, qui affiche l'historique des calculs. En plus, elle permet de contrôler, éditer et opérer sur les calculs précédents.

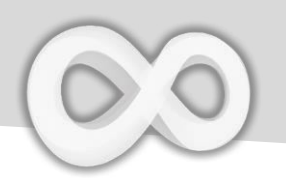

| Touche   | Fonction                                                       |
|----------|----------------------------------------------------------------|
| Simplify | Simplifier l'équation                                          |
| Expand   | Développer le polynôme                                         |
| Factor   | Factoriser un entier ou un<br>polynôme                         |
| Eval ≈   | Evaluer le résultat<br>approximatif                            |
| Plug In  | Affecter les variables aux<br>équations                        |
| Save     | Enregistrer le résultat dans les variables ou les fonctions Fx |

#### <u>Avis:</u>

+Toutes les opérations apparaissent une fois Streamline est ouvert, l'équation doit être saisi avant d'opérer.
+Toutes les opérations sont appliquées au résultat(final).
+ L'opération affectée est appliquée aux variables X Y Z.
Les autres variables sont affectées automatiquement.

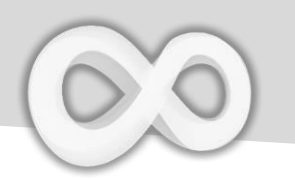

## Exemple d'opération d'algèbre

| Simplifier                                                                                                    |                                                                                                    |
|----------------------------------------------------------------------------------------------------|----------------------------------------------------------------------------------------------------|
| $\frac{\text{AlG}, \text{RAD}}{\text{Input}}$ $\frac{1 - \text{Sin}(\chi)^2}{\text{Simplified}}$ $\frac{\text{CLR}}{\text{Cos}(\chi)^2}$      | $\begin{array}{c} \begin{array}{c} \begin{array}{c} \\ \end{array} \end{array} \end{array} \end{array} = \begin{array}{c} \begin{array}{c} \\ \end{array} \end{array} \end{array} $ $\begin{array}{c} \\ \end{array} \end{array} X \end{array} \end{array} ) X^2 \end{array}$ |
| Note: $Sin^2(x) + Cos^2(x) = 1$                                                                                                    |                                                                                                    |
| Développer                                                                                                    |                                                                                                    |
| Input<br>$x^{2}+5$<br>x-2<br>$\frac{5}{x-2} + \frac{x^{2}}{x-2}$<br>Expanded Form<br>$2 + x + \frac{9}{x-2}$                                  | Shift $\div$ X X <sup>2</sup> + $\overset{c_{1}}{=}$ $\overset{c_{2}}{=}$ Expand                                                                                                    |
| Factoriser                                                                                                    |                                                                                                    |
| $\begin{array}{c} \text{Alg.} \\ \text{Input} \\ \hline 7! \\ \hline 5040 \\ \hline \text{Factored} \\ \hline 2^4 3^2 5 \times 7 \end{array}$ | 7 XI = Factor                                                                                                    |
| $7! = 1 \times 2 \times 3 \times 4 \times 5 \times 6 \times 7, 6$                                                                             | $= 3 \times 2, 4 = 2 \times 2$                                                                                                    |
| Evaluer                                                                                                    |                                                                                                    |
| $\frac{\text{Alg. RAD}}{\text{Input}}$ $\frac{1}{\sqrt{2}}$ Evaluated 0.7071067811865                                                         | Sin $\pi$ Shiftt $\div$ 4<br>= Eval $\approx$                                                                                                    |

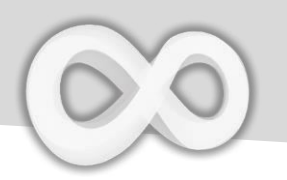

Tap To Open Context Menu  $-x^2 + 10 x + 25$ R = 10 x + 25Plug Eval Simpl >

| Touche            | Fonction                                                           |
|-------------------|--------------------------------------------------------------------|
| <b></b><br>###    | Insérer l'équation sélectionnée<br>au formulaire de saisie         |
|                   | Copier l'équation en tant que texte brut                           |
| Eval ≈            | Evaluer la valeur approximative                                    |
| Plug (In)         | Affecter les variables à l'équation sélectionnée                   |
| Simpl<br>Simplify | Simplifier l'équation sélectionnée                                 |
| Exp<br>Expand     | Développer le polynôme sélectionné                                 |
| Fact<br>Factor    | Factoriser le nombre sélectionné/ le polynôme                      |
| F1, F2, F3        | Enregistrer l'équation sélectionnée /nombre<br>aux fonctions Fxs   |
| X, Y, Z, M        | Enregistrer le nombre sélectionné<br>dans les variables X, Y, Z, M |

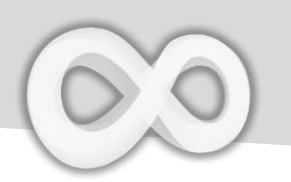

| Intégrale indét                                                                              | finie                                                                                                    |
|----------------------------------------------------------------------------------------------|----------------------------------------------------------------------------------------------------|
| $\int_{1}^{lag} \frac{xaD}{3x^2 + Cos(x)dx} \frac{CLR}{x^3 + Sin(x)}$                        | $\int dx = \frac{16}{3} X X^2 + \frac{C4}{10} Cos X =$                                                             |
| Laisser l'argument droit et                                                                  | gauche vide pour calculer une intégrale indéfinie.                                                                 |
| Dérivée                                                                                      |                                                                                                    |
| $\frac{\delta(\sin(\chi)+5\chi,)}{5+\cos(\chi)}$                                             | $\delta/dx$ Sin X ) $+^{Ca}$ $^{F2}$ 5 X =                                                                         |
| Laisser l'argument second                                                                    | vide pour calculer la dérivé d'une équation                                                                        |
| Calcul de limit                                                                              | e                                                                                                    |
| $\lim_{X \to +\infty} \left( \frac{2 \times ^2 + 5}{3 \times ^2 + 25} \right)$ $\frac{2}{3}$ | Lim Shift $\div$<br>FX 2 X X <sup>2</sup> $+$ Ca F <sup>2</sup> 5<br>To 3 X X <sup>2</sup> $+$ Ca F <sup>2</sup> 5 |
| Touches de limite(iP                                                                         | Touches de limite (iPad)<br>Log <sup>8</sup><br>Lim <sup>+∞</sup><br>Log Lim <sup>-∞</sup><br>Ln[]                 |

Avis: Seulement quelque type de problèmes de calcul de limite sont supportés.

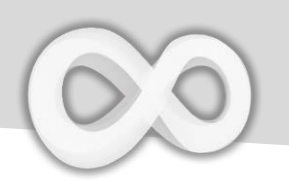

# TLor(F, Variable, Degré, Valeur)

| Argument                  | Description                       |
|---------------------------|-----------------------------------|
| F                         | Fonction                          |
| Variable                  | Variable respective               |
| Degré                     | Degré maximum                     |
| Valeur                    | Un point                          |
| TLor retourne             | le développement de Taylor de [F] |
| en respect d              | le [Variable] au point [Valeur]   |
| jusqu'au degi<br>[Degré]. | ré maximum de développement       |

#### Exemples Input CLR X > $TLor(Sin(\chi),\chi,5,0)$ Taylor Sin Х $\frac{1}{120} x^5 - \frac{1}{6} x^3 + x$ > 5 > \* 0 = ALG Input CLR $TLor(Ln(\chi),\chi,3,1)$ Taylor Ln X > Х $\frac{1}{3} x^3 - \frac{3}{2} x^2 + 3 x - \frac{11}{6}$ GPP 1 > 3 > =